## **Edit Assessments**

Edit the settings of your assessment by using the Assessment Properties window to change basic properties or how the assessment performs its security evaluation.

To access this window, click the respective assessment or policy on the Policies tree of the Security Summary view, then select Edit Settings from the ribbon options. You can also right-click the assessment and select Properties to access the same window.

You can edit in the following tabs:

- General Edit properties, such as the description
  Security Checks Choose different security checks
- · Audited SQL Servers Change which SQL Server instances are audited by this assessment
- · Internal Review Notes Edit the internal review notes associated with this assessment

SQL Secure tells you who has access to what on your SQL Server databases. Learn more > >

| IDERA Website Products Purchase Supp | Community About Us Resources Legal |
|--------------------------------------|------------------------------------|
|--------------------------------------|------------------------------------|